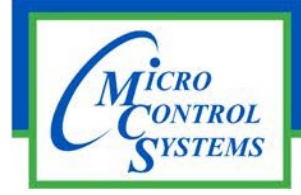

### **APPLICATION NOTE**

## App 112

### **Revision History**

| Date     | Author | Revision | Description           |
|----------|--------|----------|-----------------------|
| 11-17-15 |        | DEW      | Install and startup   |
| 7-3-19   |        | DEW      | Changes made by Flint |
| 8-5-19   |        | DEW      | Change Photos to new  |

# MCS-WIRELESS MODEM with Antenna Booster Installation

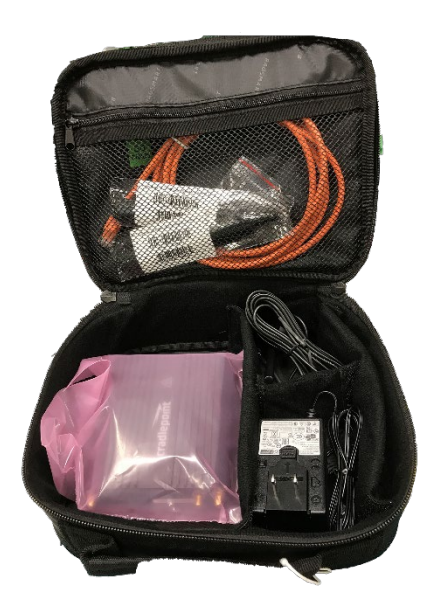

Any questions regarding this release, contact: <u>support@mcscontrols.com</u>

Micro Control Systems, Inc. 5580 Enterprise Parkway Fort Myers, Florida 33905 (239)694-0089 FAX: (239)694-0031 <u>www.mcscontrols.com</u>

Information contained in this document has been prepared by Micro Control Systems, Inc. and is copyright © protected 2019. Copying or distributing this document is prohibited unless expressly approved by MCS.

#### 1.1. Setting up your MCS-WIRELESS MODEM

1. Attach the "DUAL BAND ANTENNA BOOSTER AS SHOWN IN PHOTO BELOW.

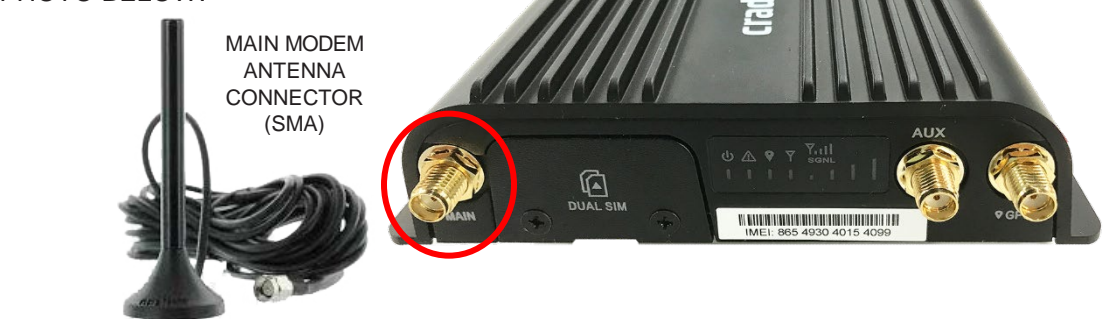

2. CONNECT TO MCS-MAGNUM AS SHOWN BELOW.

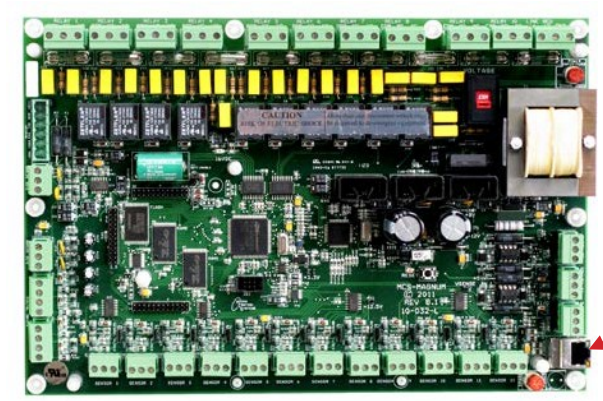

#### 3. NETWORK ADDRESS ON MCS-MAGNUM

THE NETWORK ADDRESS FOR YOUR NEW MCS-WIRELESS-3G HAS BEEN FACTORY SET AND IS SUPPLIED WITH THE UNIT. YOU MUST SET THE NETWORK ADDRESS ON YOUR CONTROLLER TO MATCH THE FACTORY ADDRESS SET ON THE MCS-WIRELESS MODEM.

#### 4. CONNECTING CROSSOVER CABLE

The end of the supplied ETHERNET CABLE to the LAN port with 3 connected squares icon on the rear of the MCS-WIRELESS-3G and the other end to the Ethernet port on the MCS-MAGNUM

CONTROLLER. If necessary, you can connect an Ethernet cable from the MCS-WIRELESS to your computer to adjust the IP address.

5. POWER SUPPLY

Plug the power supply into an electrical outlet and connect it to the modem. Make sure the power is switched on. **O = OFF - I = ON** 

#### 6. ACTIVATE YOUR MODEM

A wireless broadband data plan has been added to your MCS-WIRELESS-3G through Verizon Wireless. THIS IS A FACTORY PRE-INSTALL.

#### 7. CONNECT TO YOUR MODEM

Open MCS-CONNECT and under the Remote Network Connections section click on the IP (Internet) radio button. Make sure the correct Net. Interface is selected in the dropdown list box. Make sure the correct port range that was set in the Port Forwarding table is correct. Type in the IP address (i.e.166.141.136.151) or DNS name(i.e.mcs77ab.selfip.com) of the modem into the IP Address box and click the Connect Remotely button.

If there are any problems or questions about the installation of the data plan, please consult MCS support at: support@mcscontrols.com

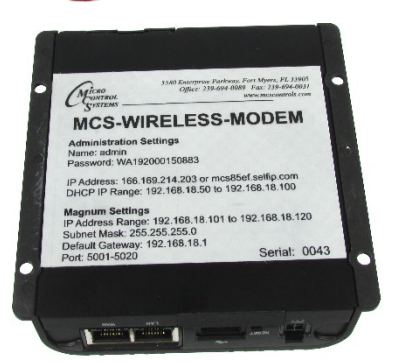

#### 1.2. Setting up your MCS-WIRELESS MODEM if Factory Reset to Defaults

 Change Laptop or PC Ethernet adapter IPv4 address setting to a static IP address on the same subnet(192.168.0.xxx) as the Factory Reset MCS-WIRELESS device.(SEE SCREEN CAPTURES BELOW)

|                                                                            | Control Panel Items > Network Connections                                                                   | ~                                                                        | Search Network Connections | 6 | ۶   |
|----------------------------------------------------------------------------|----------------------------------------------------------------------------------------------------|--------------------------------------------------------------------------|----------------------------|---|-----|
| nize      Disable this network device                                      | Diagnose this connection Rename this conr                                                                   | ection View status of this connection Change settings of this connection | 8: <b>-</b>                |   | . ( |
| Local Area Connection<br>Unidentified network<br>Intel® 122567LM Gigabit N | Npcap Loopback Adacter<br>Enabled<br>Npcap Loopback Ad<br>Connecto<br>JPv6 C<br>Det<br>Activity -<br>Bytes: | Wireless Network es Connection Status                                    |                            |   |     |

| A Control Papel > Al                                                        | Control Panel Hemr. > Network Connections                                                                                                    | - A | Search Network Connections | 0 |
|-----------------------------------------------------------------------------|----------------------------------------------------------------------------------------------------|-----|----------------------------|---|
| Drganize   Disable this network device                                      | Diagnose this connection Rename this connection View status of this connection Change settings of this connection                                                                                                    | 1   | Sener verticit connections |   |
| Local Area Connection<br>Undentified network<br>Intel(R) 825672M Gigabit N. | Npcap Loopback Adverter       Windexs Network         Enabled       Local Advertace Connections Distance         Npcap Loopback Advertace       Internet Protocol Version 4 (TCP/IPv4) Properties         Vertworking Braining       Internet Protocol Version 4 (TCP/IPv4) Properties         Vertworking Braining       Vertworking Braining         Vertworking Braining       Vertworking Braining         Vertworking Braining       Vertworking Braining         Vertworking Braining       Vertworking Dissource         Vertworking Braining       Vertworking Braining         Vertworking Dissource       Obtain number of address automatically         Obtain number of Braining       Vertworking Braining         Obtain number of Braining       Vertworking Braining         Vertworking Dissource address automatically       Vertworking Dissource         Vertworking Dissource address automatically       Vertworking Dissource         Vertworking Dissource       Vertworking         Vertworking Dissource       Vertworking         Vertworking Dissource       Vertworking         Vertworking Dissource       Vertworking         Vertworking Dissource       Vertworking         Vertworking Dissource       Vertworking         Vertworking Dissource       Vertworking |     |                            |   |

- Connect the modem with an Ethernet cable to the Laptop or PC Ethernet adapter port. The MCS-WIRELESS port to connect to has a 3 connected squares icon above it. The other port with a computer icon above it is used for WAN connectivity (i.e. Supply internet connectivity from the building network).
- 3. Power on the MCS-WIRELESS modem and wait 2-5 minutes for it to finish startup.

4. Open a browser window and type "cp/" or "192.168.0.1" (SEE SCREEN CAPTURE BELOW)

| Image: Login :: IBR650E         X           ←         →         C         C         192.168.0.1           Image: Apps          Apps              | +                                                                                                    |                                                                                                    |                                                                                                    | - a ×                                          |
|----------------------------------------------------------------------------------------------------|----------------------------------------------------------------------------------------------------|----------------------------------------------------------------------------------------------------|----------------------------------------------------------------------------------------------------|------------------------------------------------|
| cradlepoint                                                                                                    |                                                                                                    |                                                                                                    |                                                                                                    | Global leader in 4G LTE Network Solutions      |
| 🕞 LOGIN                                                                                                    |                                                                                                    |                                                                                                    |                                                                                                    |                                                |
| Please enter the administrator password to access settings and options. User Name: admin Password: Login Session timed out or is no longer valid | Device Details       IBR650E       IBR650E <t< th=""><th>Login Help<br/>Logging into this route<br/>The default device and<br/>on the underside of th<br/>Once logged in, chang</th><th>r for the first time?<br/>misistrator password is printed on the product sticker<br/>a route:<br/>Je your administrator password for increased security.</th><th></th></t<> | Login Help<br>Logging into this route<br>The default device and<br>on the underside of th<br>Once logged in, chang | r for the first time?<br>misistrator password is printed on the product sticker<br>a route:<br>Je your administrator password for increased security. |                                                |
|                                                                                                    | Modem Details                                                                                                    |                                                                                                    |                                                                                                    |                                                |
|                                                                                                    | Modern Details                                                                                                    |                                                                                                    | 000                                                                                                    |                                                |
|                                                                                                    | Manufacturer                                                                                                    | Model                                                                                                    | 13E dBm                                                                                                    | Oli Mode                                       |
|                                                                                                    | consequents into                                                                                                    |                                                                                                    | - 162 - 68611                                                                                                    | U U SHITKS                                     |
| Copyright © Cradlepoint, Inc. 2016 All ri                                                                                                    | hts reserved. Licenses                                                                                                    |                                                                                                    |                                                                                                    | Privacy Policy   Support   www.cradlepoint.com |
| O Type here to search                                                                                                    | J H C 💿 🚍                                                                                                    | 💿 🕅 🦣 📰 💷 🛒 📟                                                                                                    | - ø                                                                                                    | g <sup>R</sup> 👧 🚼 🍋 🔁 🕼 🕅 12:24 PM            |

5. Enter the User Name and Password. The default User Name is admin and the default Password is on the label on the bottom of the MCS-Wireless modem. (SEE SCREEN CAPTURE BELOW)

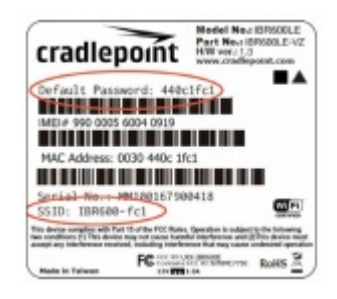

6. Once logged in to the MCS-Wireless modem you must setup the Port Forwarding Rules. To set the Port Forwarding back to the original settings navigate to SECURITY>Zone Firewall>Port Forward and click the Add button. (SEE SCREEN CAPTURES BELOW FOR MCS DEFAULTS) Add every Magnum at the site that you would like to remote connect to and save to the Port Forwarding table. Every Magnum must have a unique IP address and port number.

|                                                                                                    | A Security - Zon                                                                                                    | e Firewall > Por                                                                                                    | t Forward                                                                                                    |                                   |                                                                                                    |
|----------------------------------------------------------------------------------------------------|----------------------------------------------------------------------------------------------------|----------------------------------------------------------------------------------------------------|----------------------------------------------------------------------------------------------------|-----------------------------------|----------------------------------------------------------------------------------------------------|
|                                                                                                    | 3 E Security > Zon                                                                                                    | ie Firewali > Por                                                                                                    | L FORWARD                                                                                                    |                                   |                                                                                                    |
| INNECTION MANAGER                                                                                                    | Port Forward                                                                                                    | ding Rules                                                                                                    |                                                                                                    |                                   |                                                                                                    |
| TWORKING                                                                                                    | 🗘 Add 🥖                                                                                                    | 🕈 Edit 🛛 😒 F                                                                                                    | Remove                                                                                                    |                                   |                                                                                                    |
|                                                                                                    | Name                                                                                                    | Internet P                                                                                                    | Forwarding to                                                                                                    | Protocol                          | Enable                                                                                                    |
| tios                                                                                                    | Magnum1                                                                                                    | 5001                                                                                                    | 192.168.18.101:5001                                                                                                    | TCP & UDP                         | true                                                                                                    |
| Firewall                                                                                                    | Magnum2                                                                                                    | 5002                                                                                                    | 192.168.18.102:5002                                                                                                    | TCP & UDP                         | true                                                                                                    |
| ne Definition                                                                                                    | Magnum3                                                                                                    | 5003                                                                                                    | 192.168.18.103.5003                                                                                                    | TCP & UDP                         | true                                                                                                    |
| ter Policies                                                                                                    | Magnum4                                                                                                    | 5004                                                                                                    | 192 168 18 105 5005                                                                                                    | TCP & UDP                         | true                                                                                                    |
| ne rowarding                                                                                                    | Magnum6                                                                                                    | 5005                                                                                                    | 192 168 18 106 5006                                                                                                    | TCP & UDP                         | true                                                                                                    |
| twork Prefix Translation                                                                                                    | Magnum7                                                                                                    | 5007                                                                                                    | 192.168.18.107:5007                                                                                                    | TCP & UDP                         | true                                                                                                    |
| mote Access Restriction                                                                                                    | Magnum8                                                                                                    | 5008                                                                                                    | 192.168.18.108:5008                                                                                                    | TCP & UDP                         | true                                                                                                    |
| rt Forward                                                                                                    | Magnum9                                                                                                    | 5009                                                                                                    | 192.168.18.109:5009                                                                                                    | TCP & UDP                         | true                                                                                                    |
|                                                                                                    | Magnum10                                                                                                    | 5010                                                                                                    | 192.168.18.110:5010                                                                                                    | TCP & UDP                         | true                                                                                                    |
| Based Security                                                                                                    | Magnum11                                                                                                    | 5011                                                                                                    | 192.168.18.111:5011                                                                                                    | TCP & UDP                         | true                                                                                                    |
| Access Filtering                                                                                                    | Magnum12                                                                                                    | 5012                                                                                                    | 192.168.18.112.5012                                                                                                    | TCP & UDP                         | true                                                                                                    |
| care management                                                                                                    | Magnum13                                                                                                    | 5013                                                                                                    | 192.168.18.113.5013                                                                                                    | TCP & UDP                         | true                                                                                                    |
| STEM                                                                                                    | Magnum14                                                                                                    | 5014                                                                                                    | 192.168.18.114.5014                                                                                                    | TCP & UDP                         | true                                                                                                    |
|                                                                                                    | Magnum15                                                                                                    | 5015                                                                                                    | 192, 100, 10, 115,5015                                                                                                    | TCP & UDP                         | true                                                                                                    |
|                                                                                                    | Magnum 16                                                                                                    | 5017                                                                                                    | 192 168 18 117 5017                                                                                                    | TCP & UDP                         | true                                                                                                    |
|                                                                                                    | Magnum18                                                                                                    | 5018                                                                                                    | 192 168 18 118 5018                                                                                                    | TCP & UDP                         | true                                                                                                    |
|                                                                                                    | Magnum19                                                                                                    | 5019                                                                                                    | 192.168.18.119:5019                                                                                                    | TCP & UDP                         | true                                                                                                    |
|                                                                                                    | Magnum20                                                                                                    | 5020                                                                                                    | 192.168.18.120:5020                                                                                                    | TCP & UDP                         | true                                                                                                    |
|                                                                                                    | U Web                                                                                                    | 80                                                                                                    | 192.168.18.101:80                                                                                                    | TCP & UDP                         | true                                                                                                    |
| nin :: IBR650E<br>C A Not sec                                                                                                    | × +<br>ure   192.168.0.1/a                                                                                              | ıdmin/?v=6.1                                                                                                    | 0-0d93fc0-ibr650e#Port                                                                                                    |                                   | -<br>☆ 0                                                                                                    |
| min :: IBR650E                                                                                                    | x +<br>ure   192.168.0.1/a                                                                                              | admin/?v=6.1                                                                                                    | 0-0d93fc0-ibr650e#Port                                                                                                    |                                   | -<br>☆) 0<br>BR650                                                                                                    |
|                                                                                                    | x +<br>ure   192.168.0.1/a                                                                                              | admin/?v=6.1.                                                                                                    | 0-0d93fc0-ibr650e#Port                                                                                                    | Modern/LTE Internal EVDO-VZ 🗢     | -<br>-<br>BR600<br>Other Connections<br>-<br>-<br>-<br>-<br>-<br>-<br>-<br>-<br>-<br>-<br>-<br>-<br>-                                                                                                    |
| min : IBR650E<br>c À A Not sec<br>s<br>adiepont                                                                                                    | x +<br>192.168.0.1/a<br>0<br>0 0 5 Sec                                                                                  | edmin/?v=6.1.                                                                                                    | 0-0d93fc0-ibr650e#Port<br>Firewall > Port Forward<br>1g Rules                                                                                                    | Modern/LTE: Internal EVDO-VZ 🗢    | -<br>Search                                                                                                    |
|                                                                                                    | x +<br>ure   192.168.0.1/a                                                                                              | ndmin/?v=6.1.                                                                                                    | 0-0d93fc0-ibr650e#Port                                                                                                    | Modern/LTE Internal EVDO-VZ 🗢     | - Creater                                                                                                    |
|                                                                                                    | x +<br>uure 192.168.0.1/a<br>0 Sec<br>0 Sec<br>10 A                                                                     | udmin/?v=6.1<br>2<br>2<br>2<br>2<br>2<br>2<br>2<br>0<br>1<br>2<br>2<br>0<br>1<br>2<br>2<br>1<br>2<br>2<br>1<br>2<br>2<br>2<br>1<br>2<br>2<br>2<br>1<br>2<br>2<br>2<br>2<br>2<br>2<br>2<br>2<br>2<br>2<br>2<br>2<br>2<br>2<br>2<br>2<br>2<br>2<br>2<br>2 | 0-0d93fc0-ibr650e#Port  Firewall > Port Forward  Firewall > Port Forward  Firewall > Donner  Come Damage  Come Damage  Com                                                                                                    | Medern/LTE: Internal EVDD-VZ +    | Citle Connection<br>Cather Connection<br>Cather |
| INTELEROSOE<br>C A Not see<br>C A Not see<br>C A No                                                                                                    | x +<br>ure 192.168.0.1/a<br>0 Sec<br>Port 1                                                                             | admin/?v=6.1<br>2<br>curity > Zone<br>Forwardir<br>ame                                                                                                    | 0-0d93fc0-ibr650e#Port  Firewall > Port Forward  Firewall > Port Forward  Firewall > Company  Company                                                                                                    | Modern/LTE Internal EVDO-VZ •     | Cher Connectors<br>Search<br>Chubb                                                                                                    |
| Inin I BR650E<br>C A Not see<br>a die point<br>Act Links<br>KSHBOARD<br>DINNECTION MANAGER<br>ATUS                                                                                                    | × +<br>uure 192.168.0.1/a<br>?<br>Port 1                                                                                | admin/?v=6.1<br>Sourity > Zone<br>Forwardir<br>add                                                                                                    | 0-0d93rc0-ibr650e#Port  Firewall J= Nort Forward  Remove  T  C  C  C  C  C  C  C  C  C  C  C  C                                                                                                    | Modern/LTE Internal EVDD-VZ 🔹     | Cher Connectors Search                                                                                                    |
| IN I I I I I I I I I I I I I I I I I I                                                                                                    | x +<br>ure 192.168.0.1/a                                                                                                | udmin/?v=6.1.                                                                                                    | 0.0493fc0-ibr650e#Port                                                                                                    | Modernellite Referred EVDO-V2 +   | Control Control<br>Control Control<br>Control Control<br>Control Control<br>Control                                                                                                    |
| IN I BROSOE<br>C A Not see<br>a die point<br>A Not see<br>a die point<br>a die point<br>a die point<br>a d                                                                                                    | x +<br>uure 192.168.0.1/a                                                                                               | admin/?v=6.1                                                                                                    | 0-0d93fc0-ibr650e#Port  Finwall > Port Forward  Finwall > Port Forward  Finwall > Port Forward  Final State  It  It  It  It  It  It  It  It  It                                                                                                    | Modern/LTE Internal EVDO-VZ •     | Cher Connectors<br>Search<br>Enable                                                                                                    |
| IN I I BROSOE<br>C A Not see<br>a<br>C A Not see<br>a<br>C A Not see<br>A Not see<br>a<br>C A Not see<br>a<br>C A Not see<br>A Not see<br>a<br>C A Not see<br>a<br>C A Not see<br>a<br>C A Not see<br>a<br>C A Not see<br>a<br>C A Not see<br>a<br>C A Not see<br>a<br>C A Not see<br>A Not see<br>A No | x +<br>ure 192.168.0.1/a                                                                                                | dmin/?v=6.1<br>suriky > Zone<br>Forwardir<br>idd                                                                                                    | 0.0d93fc0-ibr650e#Port<br>Frewalls - Port Forward<br>Ing Rules<br>Ing Rules<br>Internet Port(s):<br>Solon → 5001<br>Local Compute: 192,168,18,101<br>Local Compute: 192,168,18,101                                                                                                    | Modern/LTE Internal EVDD-VZ -     | Cher Connectors<br>Search<br>Enable                                                                                                    |
| min = IBROSOE<br>C A Not see<br>s<br>addepoint<br>JICK LINKS<br>SHBOARD<br>DARD<br>SHBOARD<br>CAUS<br>SHBOARD<br>CURTY<br>Bis                                                                                                    | x +<br>ure 192.168.0.1/a<br>0<br>0<br>0<br>0<br>0<br>0<br>0<br>0<br>0<br>0<br>0<br>0<br>0<br>0<br>0<br>0<br>0<br>0<br>0 | dmin/?v=6.1                                                                                                    | 0-0d93fc0-ibr650e#Port                                                                                                    | Modernel IE Internal EVDO VZ •    | Cherle Cherle                                                                                                    |
| min = IBR650E<br>C A Not see<br>s<br>addepoint<br>uck Links<br>Asheoard<br>onnec Tion Manager<br>atus<br>etworking<br>curry<br>Kes<br>Frievali                                                                                                    | × +<br>uure 192.168.0.1/a<br>?<br>?<br>Port 1<br>?                                                                      | dmin/?v=6.1                                                                                                    | 0-0d93fc0-ibr650e#Port  Fitwell → Port Forward  Fitwell → Port Forward  Fitwe                                                                                                    | Modern/LTE Internal EVDD-VZ       | Cher Connectors Canada<br>Search Canada<br>Canada                                                                                                    |
| min : IBR650E<br>C A A Not see<br>s<br>C A A Not see<br>s<br>C A A Not see<br>s<br>C A A Not see<br>s<br>C A A A A A A A<br>C A A A A A A A A<br>C A A A A A A A A A A A<br>C A A A A A A A A A A A A A A A A A A A                                                                                                    | x +<br>192.168.0.1/a                                                                                                    | udmin/?v=6.1                                                                                                    | 0.0493fc0-ibr650e#Port                                                                                                    | Modernet.TE: Reformal EVDD-V2 ~   | ERGO<br>Cetter Connections<br>Search<br>Chable                                                                                                    |
| min = IBR050E<br>C A Not see<br>s<br>a clie point<br>pick Links<br>kshBoard<br>pick Links<br>kshBoard<br>pick pick pick pick pick pick pick pick                                                                                                    | x + ure 192.168.0.1/a                                                                                                   | dmin/?v=6.1                                                                                                    | 0-0d93fc0-ibr650e#Port<br>Firewall > Port Forward<br>To Constant State<br>Constant State<br>Constant | ModernA.TE Internal EVDO VZ       | Cher Connectors                                                                                                    |
| Init i BROSOE<br>C A Not see<br>a A Not see<br>a A                                                                                                    | x +<br>192.168.0.1/a                                                                                                    | eurity > Zone<br>Forwardin<br>arre                                                                                                    | 0.0493fc0-ibr650e#Port                                                                                                    | Modernet TE                       | - Cherror Connections - Cherror Connections - Cherror Connections - Cherror Connections - Cherror Connections - Cherror Connections - Cherror Cherror Connections - Cherror Cherror Ch                                                                                                    |
| Init a IBROSOE<br>C A Not see<br>a die point<br>A Not see<br>a die point<br>A Not see<br>A Not see<br>A Not                                                                                                    | x +<br>ure 192.168.0.1/a<br>0 Sec<br>Port 1                                                                             | admin/?v=6.1                                                                                                    | 0-0d93fc0-ibr650e#Port  Freewall = Port Forward                                                                                                    | Modernel III & Internal EVDO VZ   | Cherlo Consolor<br>Cherlo Consolor<br>Cherlo Consolor<br>Cherlo Consolor<br>Cherlo                                                                                                    |
| In a IBROSOE<br>C A Not see<br>a<br>a<br>a<br>a<br>a<br>a<br>a<br>a<br>a<br>a<br>a<br>a<br>a                                                                                                    | x +<br>uure 192.168.0.1/a                                                                                               | udmin/?v=6.1                                                                                                    | 0-0d93fc0-ibr650e#Port  Fitewall > Port Foread  To                                                                                                    | Modern/LTE Reternal EVDD-VZ       | Cher Connectors Intelligence                                                                                                    |
| Inini IBRESSE<br>C A A A Not see<br>s<br>C A A A A A A A A A A A A A A A A A A A                                                                                                    | x +<br>ure 192.168.0.1/a                                                                                                | admin/?v=6.1                                                                                                    | 0.0d93fc0-ibr650e#Port  Fireval > Port Forward                                                                                                    | NoderretTE Internal EVDOV 2 •     | ChatAk                                                                                                    |
| Ininia IBRESSE<br>Control Control Contro                                                                                                    | x +<br>ure 192.168.0.1/a                                                                                                | dmin/?v=6.1                                                                                                    | 0-0d93fc0-ibr650e#Port  Firewall > Port Forewall  Firewall > Port Forewall  Firewall > Port Forewall  Firewall > Port Forewall  Firewall > Port Forewall  Firewall > Forewall  Firewall > Forewall > Forewall >                                                                                                    | Modern/LTE Internal EVDO VZ       | Cher Connectors<br>Search<br>Enable                                                                                                    |
| Ininia IBRESSE<br>Conservations<br>Conservations<br>Conse                                                                                                    | x +<br>ure 192.168.0.1/a                                                                                                | eurity > Zone<br>Forwardir<br>anne                                                                                                    | 0.0493fc0-ibr650e#Port                                                                                                    | Modernet TE Reternal EVDD-V2      | Cher Connectors Earth<br>Seach<br>Earth                                                                                                    |
| Ininia IBRESSE<br>Conservation<br>Conservation                                                                                                    | x +<br>ure 192.168.0.1/a<br>0<br>0<br>0<br>0<br>0<br>0<br>0<br>0<br>0<br>0<br>0<br>0<br>0<br>0<br>0<br>0<br>0<br>0<br>0 | admin/?v=6.1                                                                                                    | 0-0d93fc0-ibr650e#Port                                                                                                    | Modernel, LTE Reference EVDO VZ • | Check                                                                                                    |
| Inini EIBROSCE<br>Carlos Carlos                                                                                                    | x +<br>ure 192.168.0.1/a                                                                                                | udmin/?v=6.1                                                                                                    | 0-0d93fc0-br650e#Port  Fitewal P-Port Forevalt  Fitewal P-Port Forevalt  Fitewal P-Port Forevalt  Fitewal Port(a): 5001 → 5001  Local Port(a): 5001 → 5001  Protocot: TCP & UDP  Cancel Save                                                                                                    | Modern/LTE Reternal EVDD-VZ       | Cher Connectors Internet<br>Search Enable                                                                                                    |
| Init a IBROSOE<br>C A Not see<br>C A Not see<br>C                                                                                                    | x +<br>ure 192.168.0.1/a                                                                                                | admin/?v=6.1                                                                                                    | 0.0d93fc0-ibr650e#Port   Fireval > Port Forward                                                                                                    | NoterretTE Internal EVDOV 2 •     | Cher Concedor Concedo                                                                                                    |

 Once Port Forwarding has been setup and saved you must change the Local IP address to be on the same subnet as the Magnum controllers you are connecting to. MCS pre-programs the modem subnet at 192.168.18.xxx. So the Local IP address of the modem should be set back to 192.168.18.1. Navigate to NETWORKING>Local Networks>Local IP Networks to make this change. (SEE SCREEN CAPTURES BELOW).

| Admin :: IBR650E ×                                                                                                    | +                                                                                                    |                                                                                                    |                                                                                          |                                                                                                    |                                                                                        | -                                                                                                    | o ×                                                                                                    |
|----------------------------------------------------------------------------------------------------|----------------------------------------------------------------------------------------------------|----------------------------------------------------------------------------------------------------|------------------------------------------------------------------------------------------|----------------------------------------------------------------------------------------------------|----------------------------------------------------------------------------------------|----------------------------------------------------------------------------------------------------|----------------------------------------------------------------------------------------------------|
| ← → C ☆ ③ Not secure                                                                                                    | 192.168.0.1/admin/?v=6.1.0-0d93fc0-ib                                                                                                    | r650e#LocalNetwork                                                                                                    |                                                                                          |                                                                                                    |                                                                                        | 아 ☆ @                                                                                                    | 0:                                                                                                    |
| Apps                                                                                                    |                                                                                                    |                                                                                                    |                                                                                          |                                                                                                    |                                                                                        |                                                                                                    | · · ·                                                                                                    |
| cradlepoint a                                                                                                    | ••• (? •                                                                                                    |                                                                                                    |                                                                                          | Modem/LTE: 🚽 Internal EVDC                                                                                                    | -VZ 👻 Other Connections:                                                               | IBR650                                                                                                    | ₽<br>• ▲                                                                                                    |
|                                                                                                    | 3 🜐 Networking > Local Networks                                                                                                    | > Local IP Networks                                                                                                    |                                                                                          |                                                                                                    | Search                                                                                 |                                                                                                    | 0                                                                                                    |
|                                                                                                    | Local IP Networks                                                                                                    |                                                                                                    |                                                                                          |                                                                                                    |                                                                                        |                                                                                                    | Set Help                                                                                                    |
| 🕰 DASHBOARD                                                                                                    | O Add / Edit O                                                                                                    | Remove                                                                                                    |                                                                                          |                                                                                                    |                                                                                        |                                                                                                    |                                                                                                    |
| CONNECTION MANAGER                                                                                                    | Primary LAN                                                                                                    | 192.168.0.1                                                                                                    |                                                                                          | 255.255.255.0                                                                                                    | Enabled                                                                                |                                                                                                    |                                                                                                    |
| A CTATIC                                                                                                    | Multicast Proxy:<br>DHCP Server:                                                                                                    | Disabled Attached Inte<br>Enabled • Virtual LAN                                                                                                    | erfaces:<br>L (802 1g):                                                                  | VI AN: 1-Ian: Port(s): 0U                                                                                                    |                                                                                        |                                                                                                    |                                                                                                    |
| -M- STATUS                                                                                                    | DHCP Relay:                                                                                                    | Disabled                                                                                                    | (oor of)                                                                                 | ATCAR LIBER LONGON CO.                                                                                                    |                                                                                        |                                                                                                    |                                                                                                    |
|                                                                                                    | VRRP.                                                                                                    | Disabled                                                                                                    |                                                                                          |                                                                                                    |                                                                                        |                                                                                                    |                                                                                                    |
| ✓ Local Networks<br>Ethernet Ports                                                                                                    | IPv4 Routing Mode.<br>IPv6 Addressing Mode:<br>Access Control:                                                                                                    | NAI<br>Delegated<br>Admin Access                                                                                                    |                                                                                          |                                                                                                    |                                                                                        |                                                                                                    |                                                                                                    |
| DHCP Server Local IP Networks MAC Filter & Logging VLAN Interfaces > Turnels > Turnels Acadim DNS Servers WAN Affinity Client Data Usage HetRP                                                                                                    |                                                                                                    |                                                                                                    |                                                                                          |                                                                                                    |                                                                                        |                                                                                                    |                                                                                                    |
|                                                                                                    |                                                                                                    |                                                                                                    |                                                                                          |                                                                                                    |                                                                                        |                                                                                                    |                                                                                                    |
|                                                                                                    |                                                                                                    |                                                                                                    |                                                                                          |                                                                                                    |                                                                                        |                                                                                                    |                                                                                                    |
| Copyright © Cradlepoint, Inc. 2016 All right                                                                                                    | hts reserved. Licenses                                                                                                    |                                                                                                    |                                                                                          |                                                                                                    | Privacy Policy                                                                         | Support   www.cra                                                                                                    | dlepoint.com                                                                                                    |
| Copyright © Cradlepoint, Inc. 2016 All right                                                                                                    | hts reserved. Licenses                                                                                                    | og 🗖 🖬 🕺 🍕                                                                                                    | <u> </u>                                                                                 | n 🖻 💣                                                                                                    | Privacy Policy  <br># <sup>R</sup> 👧 🔁 à                                               | Support   www.cra<br>(한 연고 대) (종 7/3/20                                                                                                    | dlepoint.com<br>PM<br>219                                                                                                    |
| Copyright © Cradepoint, Inc. 2016 All right                                                                                                    | No reserved. Licenses                                                                                                    | 9 🖿 🛛 🕎 🍖                                                                                                    | #? <b>500 (K 6</b> 1                                                                     | <u> </u>                                                                                                    | Privacy Policy  <br>स <sup>9</sup> 👷 🔁 वे                                              | Support   www.cra<br>(한국민국가) (종 1240)<br>(종 1973/28                                                                                                    | dlepoint.com<br>PM<br>219 <b>F</b> 1                                                                                                    |
| Copyright © Cradinpolet, Inc. 2016 AB right                                                                                                    | his reserved. Licenses                                                                                                    | 9 🖿 🛛 🔀 🖨                                                                                                    | <u></u>                                                                                  | <u> </u>                                                                                                    | Privacy Policy  <br>स्र <sup>2</sup> 👷 🏗 वे                                            | Support   www.cra                                                                                                    | diepoint.com<br>PM Total<br>D19 Total                                                                                                    |
| Cepyright © Cradinpolet, Inc. 2016 All right                                                                                                    | His reserved.         Licenses           Image: Contract of the second second                                                                                                    | 🧿 🗃 🖻 🔢 🦣                                                                                                    | #: == eff _=                                                                             | n († 1997)<br>1997 - 1997 - 1997 - 1997 - 1997 - 1997 - 1997 - 1997 - 1997 - 1997 - 1997 - 1997 - 1997 - 1997 - 1997 - 1997 -<br>1997 - 1997 - 1997                                                                                                    | Privacy Policy  <br>स्र <sup>2</sup> 👷 🎕 वे                                            | Support   www.cra                                                                                                    | diepoint.com<br>PM T<br>D19 T<br>O X                                                                                                    |
| Copyright © Cradinpolet, Inc. 2016 AB right                                                                                                    | his reserved. Licenses                                                                                                    | 🧿 🗃 🖻 🔀 🎧                                                                                                    | ₩; 200 QA _ ■                                                                            | n n n n n n n n n n n n n n n n n n n                                                                                                    | Prinacy Policy  <br>ह <sup>र</sup> क्र. क्ष. क                                         | Support   www.cra                                                                                                    | diepoint.com<br>PM TO<br>19 X<br>5 X<br>6 :                                                                                                    |
| Cepyright C Cradiepolet, Inc. 2016 A4 right                                                                                                    | hb reserved. Licenses                                                                                                    | 🧿 🔚 🖻 🔀 🎧                                                                                                    | ii ii ii ii ii ii ii ii ii ii ii ii ii                                                   | MademATE Matemat FVDD                                                                                                    | Prinary Parky  <br>st 🗮 🏛 🗮 🕷 1<br>27 - Other Connections                              | Support   www.cra                                                                                                    | diepoint.com<br>PM<br>9<br>9<br>•<br>•<br>•<br>•<br>•                                                                                                    |
| Cepyright C Cradiopolet, Inc. 2016 A4 right                                                                                                    | hb reserved. Licenses                                                                                                    | 🧿 🗟 🖻 🔀 🎧<br>r650e#LocalNetwork                                                                                                    | ii ii ii ii ii ii ii ii ii ii ii ii ii                                                   | Moderna T.E. External FV00                                                                                                    | Princey Policy  <br>R <sup>2</sup> R 4  R 4                                            | Support   www.cra                                                                                                    | diepoint com<br>PM<br>193<br>C<br>C<br>C<br>C<br>C<br>C<br>C<br>C<br>C<br>C<br>C<br>C<br>C<br>C<br>C<br>C<br>C<br>C<br>C                                                                                                    |
| Cepyright C Cradiepolet, Inc. 2016 A4 right                                                                                                    | hts reserved. Licenses                                                                                                    | Image: Second Second                           | for this network.                                                                        | Modera TE Esterna (1920)                                                                                                    | Printary Padicy  <br>st 🔹 就 就<br>27 • Other Connections.<br>Search                     | Support   www.cra<br>\$ 12-00 @ 12-20<br>12-20<br>1                                                                                             | diepoint com<br>PM<br>Diss<br>C<br>C<br>C<br>C<br>C<br>C<br>C<br>C<br>C<br>C<br>C<br>C<br>C<br>C<br>C<br>C<br>C<br>C                                                                                                    |
| Cepyright C Cradiopolet, Inc. 2016 Al right<br>C Admin : 188500E ×<br>C Admin : 188500E ×<br>C Admin : 18850E ×<br>C Admin : 18850E ×<br>C Admin : 18850E                                                                                                    | hts reserved. Licenses                                                                                                    | Image: Second Second                           | for this network.           152.168.16.1                                                 | Madeent TE Material EVOD                                                                                                    | Princey Poolsy  <br>st 🗮 🏛 🗮 🖬<br>V2 – Other Connectors:<br>Search:                    | Support   www.cra<br>\$ 20 00 10 1220<br>1220<br>1200<br>1200<br>1200 | depoint com<br>PM<br>119 C                                                                                                    |
| Cepyright C Cradiepolet, Inc. 2016 Al right<br>C Admin : 188550E ×<br>C → C ↑ A Not secure  <br>App:<br>C radiepoint @<br>C Quick Links<br>C → C ↓ A Not secure  <br>C → C ↑ ↑ ↓ ↓ ↓ ↓ ↓ ↓ ↓ ↓ ↓ ↓ ↓ ↓ ↓ ↓ ↓ ↓ ↓                                                                                                    | hts reserved. Licenses                                                                                                    | Image: Second Second                           | for this network.           192 168.18.1           252 255 255.0           VAT (default) | Moderna T.E. Statutura (* 1900)<br>© ©                                                                                                    | Privacy Policy  <br>R <sup>2</sup> R Q A<br>V2 • Other Connectors<br>Genet.            | Support   www.cra<br>\$ 20 40 4 1220<br>- 4 220<br>- 4<br>- 4<br>- 4<br>- 4<br>- 4<br>- 4<br>- 4<br>- 4                                                                                                    | depoint com<br>PM<br>119 T                                                                                                    |
| Cepyright C Cradiopolet, Inc. 2016 Al right<br>C D Type here to search<br>C Admin ±188550E ×<br>C → C A A Not secure  <br>Apps<br>C C T A C D A A Not secure  <br>Apps<br>C C A C A A Not secure  <br>C A Not secure  <br>C A Not | hts reserved. Elecenses                                                                                                    | Image: Second Second                           | for this network.           192.168.18.1           1255.255.0           VAT (default)    | Modera III Eterna I 1900                                                                                                    | Princes Pools  <br>ft  ft  ft  ft  ft  ft  ft  ft  ft  ft                              | Support   www.cra<br>\$ 20 40 4 1220<br>- 4 220<br>- 4<br>- 4<br>- 4<br>- 4<br>- 4<br>- 4<br>- 4<br>- 4                                                                                                    | diepoint.com<br>PM 119 T                                                                                                    |
| Cepyright C Cradiopolet, Inc. 2016 Al right                                                                                                    | hts reserved. Elecenses                                                                                                    | Image: Second Second                           | for this network.           192.168.18.1           255.255.0           NAT (default)     | Modera T.E. External C.V.CO                                                                                                    | Printery Policy  <br>R <sup>4</sup> R 4 A<br>V2 • Other Connectores:<br>Search •       | Support   www.cra<br>\$ 2-00 @ 12-20<br>7,2/2<br>4<br>\$<br>BERISSO<br>BERISSO<br>4<br>4<br>                                                                                                    | diepoint.com<br>PM 199 T                                                                                                    |
| Cepyright C Cradiopolet, Inc. 2016 All right                                                                                                    | htt reserved. Elecenses       Image: Electronic status       Image: Electronic status <td>Image: Second Second</td> <td>for this network.           192:168.18.1           255:255:55.0           NAT (default)</td> <td>Mederes T.E. Determal (L.V.C.)</td> <td>Printery Policy  <br/>R<sup>1</sup> R 4 1<br/>Search (<br/>Entitied</td> <td>Support   www.cra</td> <td>dispoint comments</td> | Image: Second Second                           | for this network.           192:168.18.1           255:255:55.0           NAT (default)  | Mederes T.E. Determal (L.V.C.)                                                                                                    | Printery Policy  <br>R <sup>1</sup> R 4 1<br>Search (<br>Entitied                      | Support   www.cra                                                                                                    | dispoint comments                                                                                                    |
| Cepyright C Cradiopolet, Inc. 2016 Al right                                                                                                    |                                                                                                    | Provide a unique IPv4 address range         Provide a unique IPv4 address range         IPv4 Routing Mode:         IPv4 Routing Mode:                                                                                                    | for this network.           192.168.18.1           255.255.0           NAT (default)     | Modered TE External (SVD)                                                                                                    | Privacy Policy  <br>R <sup>1</sup> R 4 4<br>Course Connections<br>Course Connections   | Support   www.cra<br>to 40 @ 1240<br>4<br>to 40 @ 1240<br>4<br>to 40 @ 1<br>4<br>4<br>                                                                                                    | dispoint com<br>PM<br>P<br>P<br>P<br>P<br>P<br>P<br>P<br>P<br>P<br>P<br>P<br>P<br>P<br>P<br>P<br>P<br>P<br>P                                                                                                    |
| Copyright © Cradiopolet, Inc. 2016 All right           Image: Cradiopolet, Inc. 2016 All right           Image: Cradiopolet, Inc. 2016 All right </td <td></td> <td>Provide a unique IP-4 address range     IP-4 Address :     IP-4 Routing Mode:</td> <td>for this network.<br/>192.168.18.1<br/>255.255.0<br/>NAT (default)</td> <td>Moderay T.E More of EVID<br/>@ @</td> <td>Printery Pools  <br/>R<sup>1</sup> R 4 4<br/>Scarch<br/>Excited</td> <td>Support   www.cra<br/>to 40</td> <td>dispoint com</td>                                                                                                    |                                                                                                    | Provide a unique IP-4 address range     IP-4 Address :     IP-4 Routing Mode:                                                                                                    | for this network.<br>192.168.18.1<br>255.255.0<br>NAT (default)                          | Moderay T.E More of EVID<br>@ @                                                                                                    | Printery Pools  <br>R <sup>1</sup> R 4 4<br>Scarch<br>Excited                          | Support   www.cra<br>to 40                                                                                                    | dispoint com                                                                                                    |
| Copyright © Cradiopolet, Inc. 2016 Al right           Image: Comparison of the second of the second of the                                                                                                    | No reserved. Electrons        Image: Second Second Se                                                                                                    | Contract of the second second se | for this network.           192.168.16.1           255.255.0           NAT (default)     | Mederal II Constant I 1000                                                                                                    | Privacy Pools  <br>R R R R R R R<br>R R R R R R R R<br>Exercise<br>Exercise            | Support   www.cra                                                                                                    | dispont com                                                                                                    |
| Cepyright © Cradiopolet, Inc. 2016 Al right           Image: Cradiopolet, Inc. 2016 Al right           Image: Cradiopolet, Inc. 2016 Al right           Image: Cradiopolet, Inc. 2016 Al right           Image: Cradiopolet, Inc. 2016 Al right           Image: Cradiopolet, Inc. 2016 Al right           Image: Cradiopolet, Inc. 2016 Al right           Image: Cradiopolet, Inc. 2016 Al right           Image: Cradiopolet, Inc. 2016 Al right           Image: Cradiopolet, Inc. 2016 Al right           Image: Cradiopolet, Inc. 2016 Al right           Image: Cradiopolet, Image: Cradiopolet, Image: Cradi                                                                                                    | <ul> <li>Hereserved Licenses</li> <li>Hereserved</li> <li>Hereserved</li> <li>Hereserv</li></ul>                                                                                                    | Contract of the second second se | for this network.           192:168:16.1           255:255.5           NAT (default)     | Meteral TC<br>Meteral TC<br>Mete | Princes Pools  <br>R <sup>2</sup> R Constant<br>22 Other Constant<br>Based<br>Exciline | Support   www.cra                                                                                                    | <pre>#depoint com<br/># Ment<br/># Ment<br/># M</pre> |

8. Once you have changed and saved the Local IP address your browser window will lose connectivity with the MCS-WIRELESS modem. At this point MCS suggests changing the Laptop or PC Ethernet adapter IPv4 address setting back to Obtain an IP address automatically. (SEE SCREEN CAPTURE BELOW).

x<sup>R</sup> 🔜 📆 🔌 ፻⊡ 석0) 🥂 12:45 PM

Cancel Save

0 🛱 😑 🧕 🖬 🛛 🌃 🧠 🎬 🏧 🛒 🚥 🖉

E O Type here to search

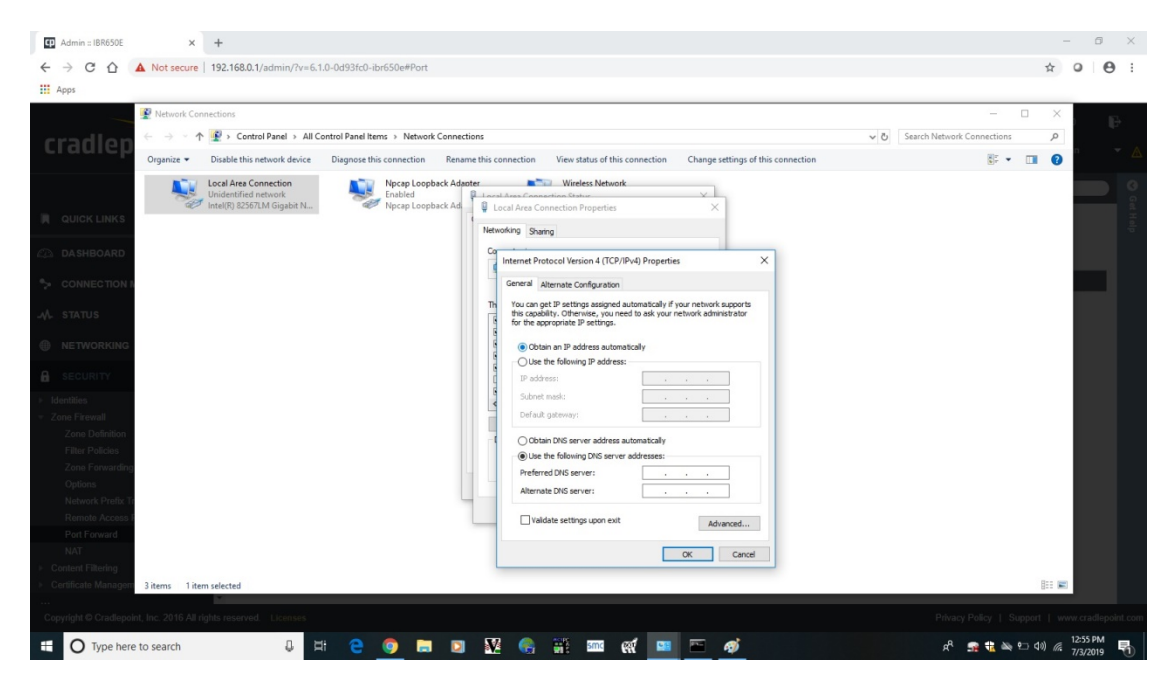

- 9. Connect the Ethernet cable from the MCS-WIRELESS modem to the MCS-MAGNUM or Ethernet switch that is connected to the MCS-MAGNUM and your remote connectivity is restored.
- 10. Open MCS-CONNECT and under the Remote Network Connections section click on the IP (Internet) radio button. Make sure the correct Net. Interface is selected in the drop down list box. Make sure the correct port range that was set in the Port Forwarding table is correct. Type in the IP address (i.e.166.141.136.151) or DNS name(i.e.mcs77ab.selfip.com) of the modem into the IP Address box and click the Connect Remotely button.

| MCS-Connect 18.28.02 – 🗆 🗙                  |                                      |                    |  |  |  |  |  |  |
|---------------------------------------------|--------------------------------------|--------------------|--|--|--|--|--|--|
| File Setup Offline Help                     |                                      |                    |  |  |  |  |  |  |
| Local Network Connections  Serial  Ethernet |                                      |                    |  |  |  |  |  |  |
| Site Name Net. Interface                    |                                      |                    |  |  |  |  |  |  |
| New Site                                    | ▼ eth15 ▼                            | Connect Remotely   |  |  |  |  |  |  |
| Save Site                                   | O Dialup  IP (Interne                | et) O IP Lantronix |  |  |  |  |  |  |
| Delete Site                                 | IP Address: 166.141.136.15           |                    |  |  |  |  |  |  |
| Print                                       | Port Range 5001 to 502 Site Comments | Default Port Range |  |  |  |  |  |  |
| Clear                                       |                                      |                    |  |  |  |  |  |  |
|                                             |                                      |                    |  |  |  |  |  |  |